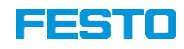

# **CPX/VTSA-F-CB**

**PROFINET-PROFISAFE CONFIGURATION RULES** 

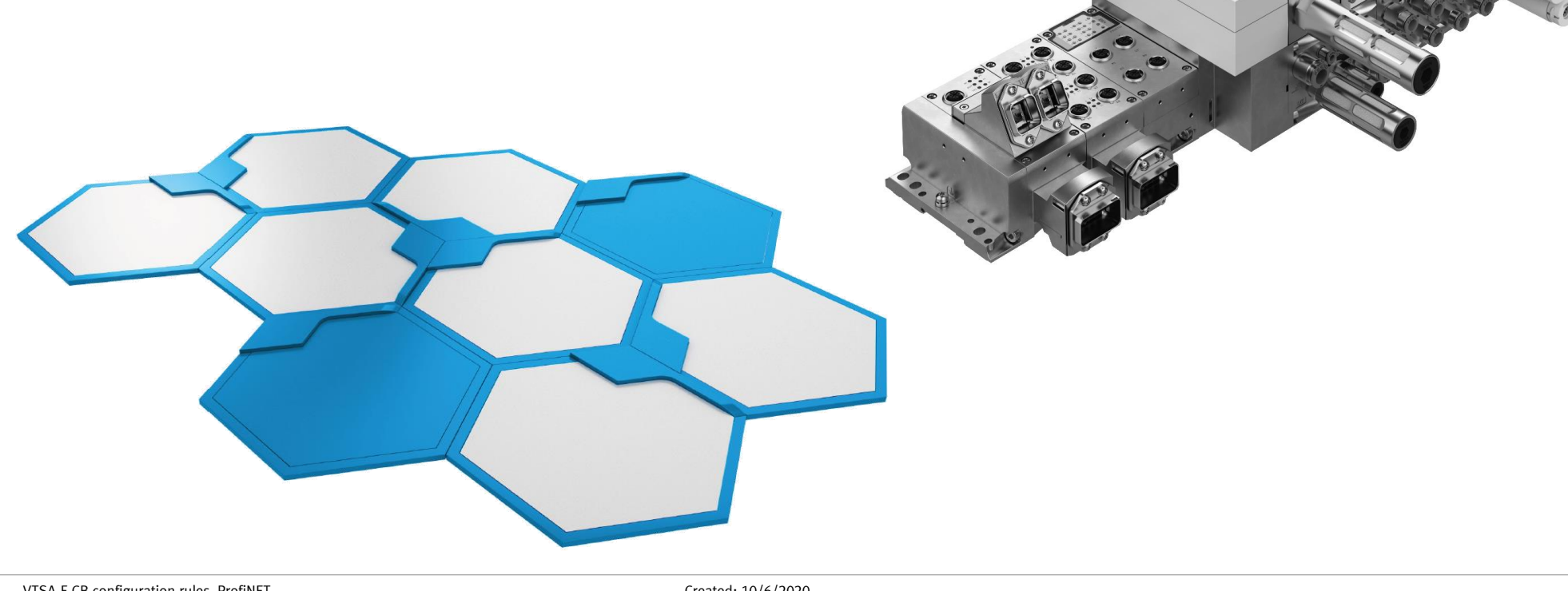

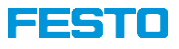

## **CPX/VTSA-F-CB** – Brief description

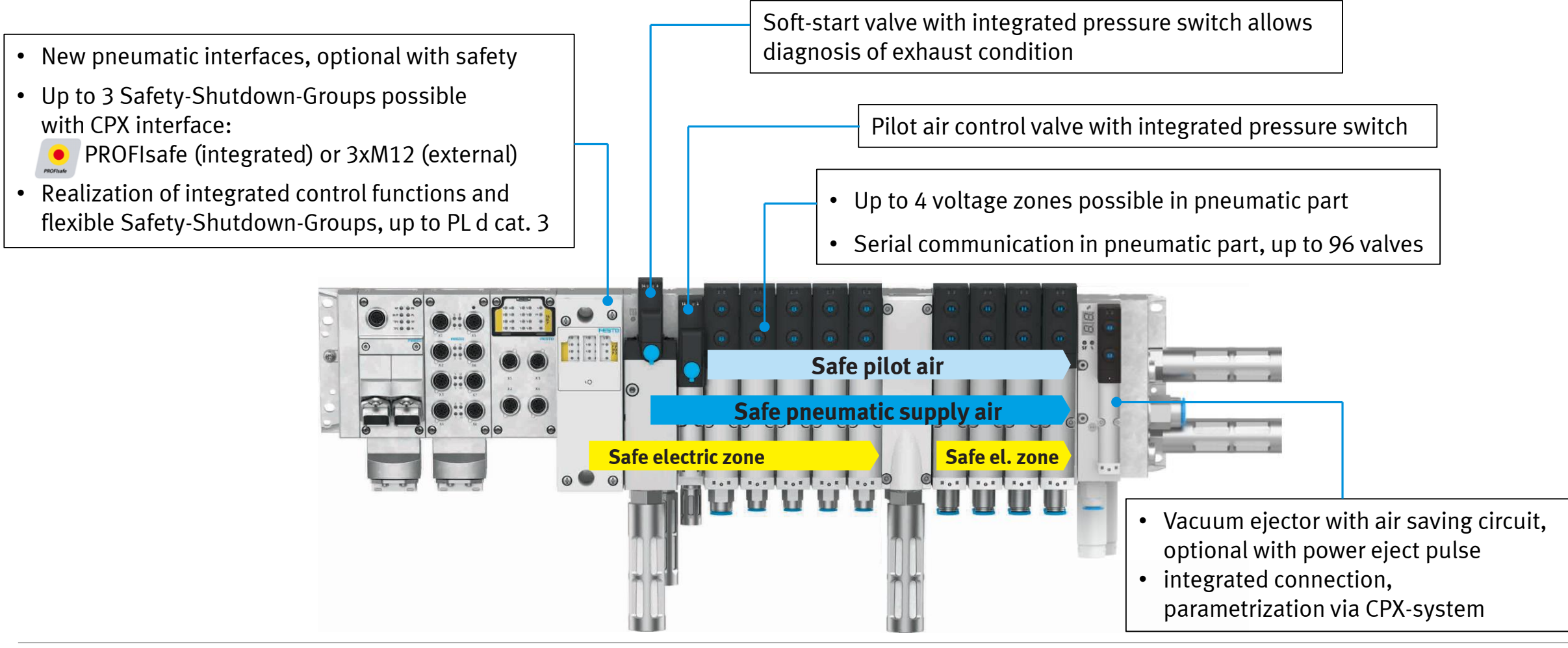

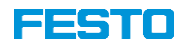

## CPX/VTSA-F-CB: Possible field bus systems with VTSA pneumatic interfaces (Profinet)

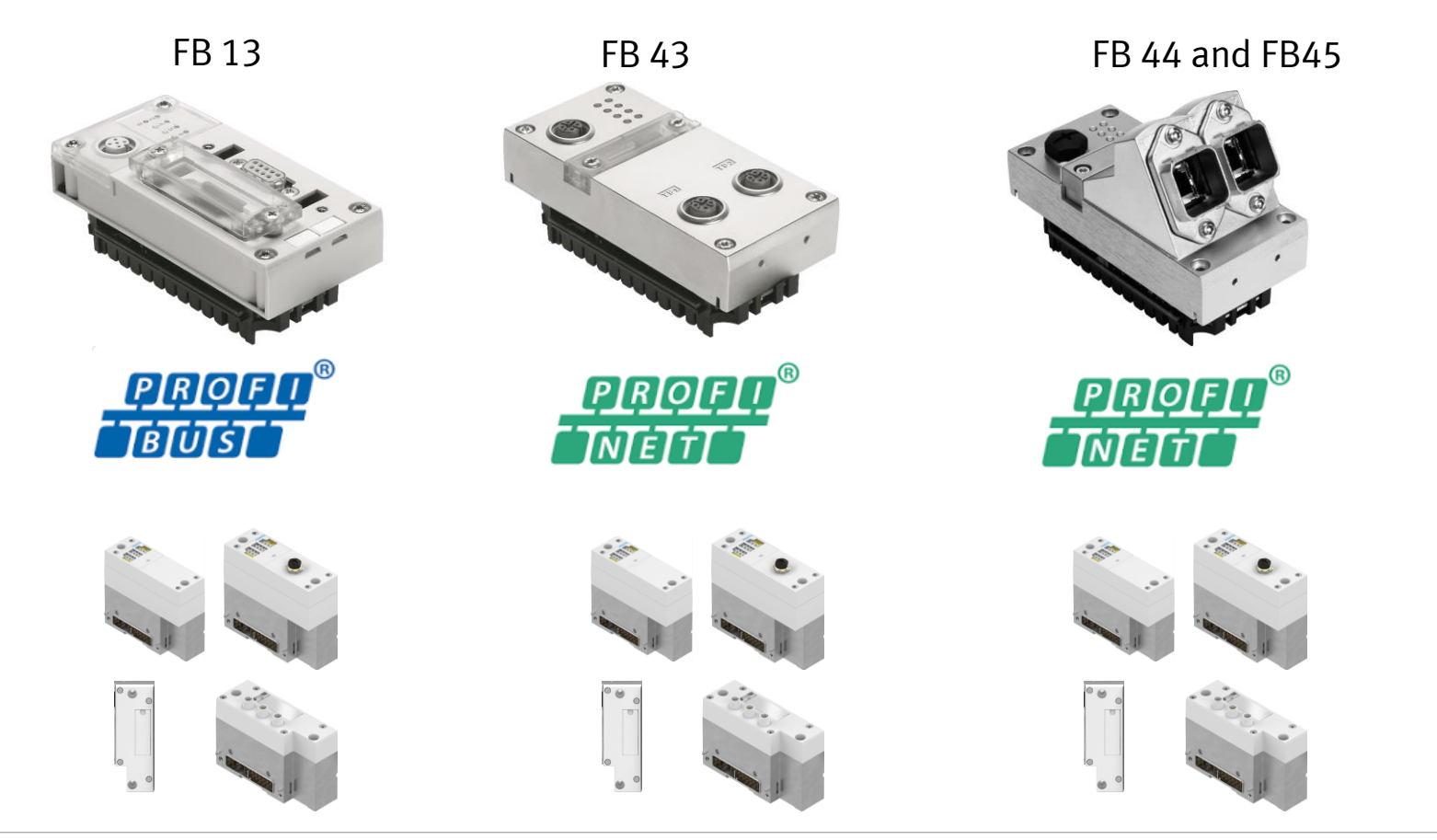

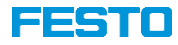

# Fieldbus profinet

Festo\_SK-AE

4

#### FESTO

# **CPX | VTSA-CB configuration in TIA**

What is new!

- New GSDML File
- New Firmware for bus node -> Rev 35
- Update for Festo Maintenance Tool

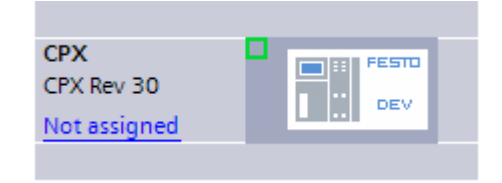

| Search<br>VTSA-F-CB                                                                             | ×<br>Help              | DNC-125-100-PPP<br>DNC-125-100-PPP<br>DNC-125-100-PPT<br>DNC-125-100-PPT<br>DNC-125-100-PP | <ul> <li>Contact</li> <li>Product conformity</li> <li>Terms and conditions of use for electronic documentation</li> </ul>                                 |
|-------------------------------------------------------------------------------------------------|------------------------|----------------------------------------------------------------------------------------------------|----------------------------------------------------------------------------------------------------|
| Valve terminal VTSA-F-CB<br>8073100                                                             |                        |                                                                                                    | <ul> <li>Display in the catalogue</li> <li>CAD / EPLAN</li> <li>Spare parts catalogue</li> <li>Technical data</li> <li>Create download package</li> </ul> |
| Top 3 Product Technical<br>information [7] documentation [7]                                    | Certificates [1]<br>5] | Software [2]                                                                                                    | Expert Training [0] knowledge [8]                                                                                                    |
| Description                                                                                     |                        | Version                                                                                                    | √ Filter result                                                                                                    |
| PROFINET GSDML<br>GSDML file for CPX<br>GSUpported systems:                                     |                        | 10/02/2020                                                                                                    | <ul> <li>Device Description Files</li> <li>File and language versions</li> </ul>                                                                          |
| <ul> <li>Interface CPX_FR43 (8110369)</li> </ul>                                                |                        |                                                                                                    |                                                                                                    |
| FMT - Festo Maintenance Tool<br>This update imports newer CPX module catalog of FST4.x and CPX- | dules into the<br>FMT. | Update 20<br>17/02/2020                                                                                                    | <ul> <li>→ Commissioning</li> <li>→ File and language versions</li> </ul>                                                                                 |

#### **Device information**

Slot 0 - FB34-RIO PROFINET IO 2x PP RJ45 MC: 216/0 Revision: 35 Serial number: 1F5CEB18

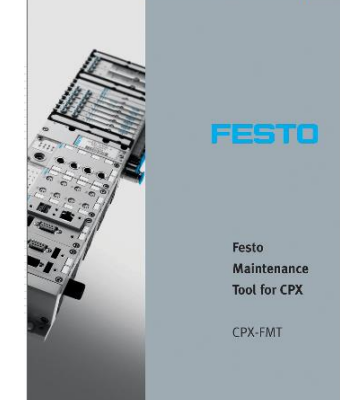

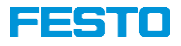

#### **New HW catalog**

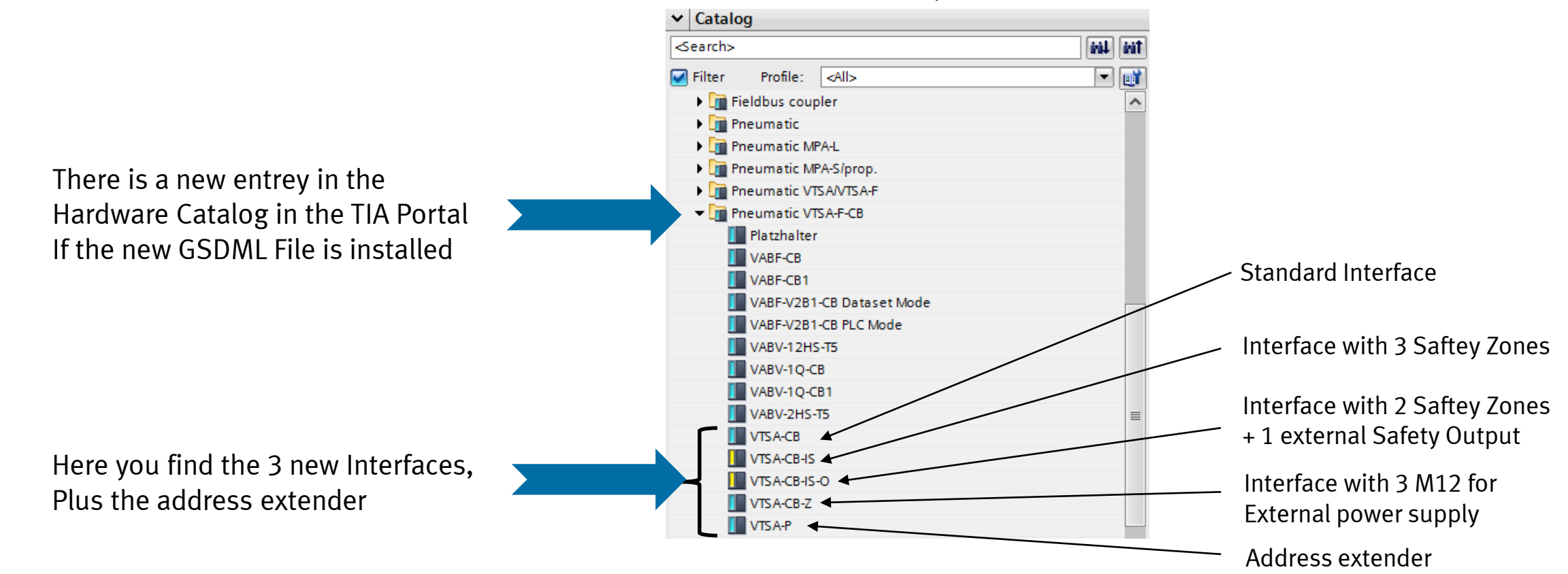

#### GSDML FB 3x/FB4x

Festo\_SK-AE

#### **FESTO**

## **CPX | VTSA-CB configuration in TIA**

#### **Terminal configuration**

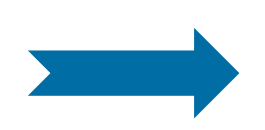

You can check the set address in the web server of the cpx bus node. You see the safety address of the interface as FVDO-P2 **CPX** web server vtsa-f-cb / 192.168.0.2 Home Device info **Device information** Diagnosis PROFINET / I&M Slot 0 - FB34-RIO Ethernet PROFINET IO 2x PP RJ45 Report MC: 216/0 Revision: 35 Serial number: 1F5CEB18 Slot 1 - 8DI-D Input module MC: 7/0 Revision: 6 Serial number: DD467B4E Inputs: 8x 1 Bit Slot 2 - F8DI-P Input Module Safety MC: 28/1 Revision: 2 Serial number: 86048829 F\_Dest\_Addr device: 4 Functionmode for channel pair 1/0: 0 Functionmode for channel pair 3/2:0 Functionmode for channel pair 5/4: 0 Functionmode for channel pair 7/6: 0 Slot 3 - F8DI-P Input Module Safety MC: 28/1 Revision: 2 Serial number: 86049437 F\_Dest\_Addr device: 5 Functionmode for channel pair 1/0: 0 Functionmode for channel pair 3/2:0 Functionmode for channel pair 5/4: 0 Functionmode for channel pair 7/6: 0 Slot 4 - FVDO-P2 Output Module Safety MC: 193/8 Revision: 4 Serial number: 83046039 F Dest Addr device: 6 Inputs: 6x 8 Bit Outputs: 6x 8 Bit Slot 5 - VTSA-CB-IS

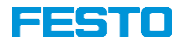

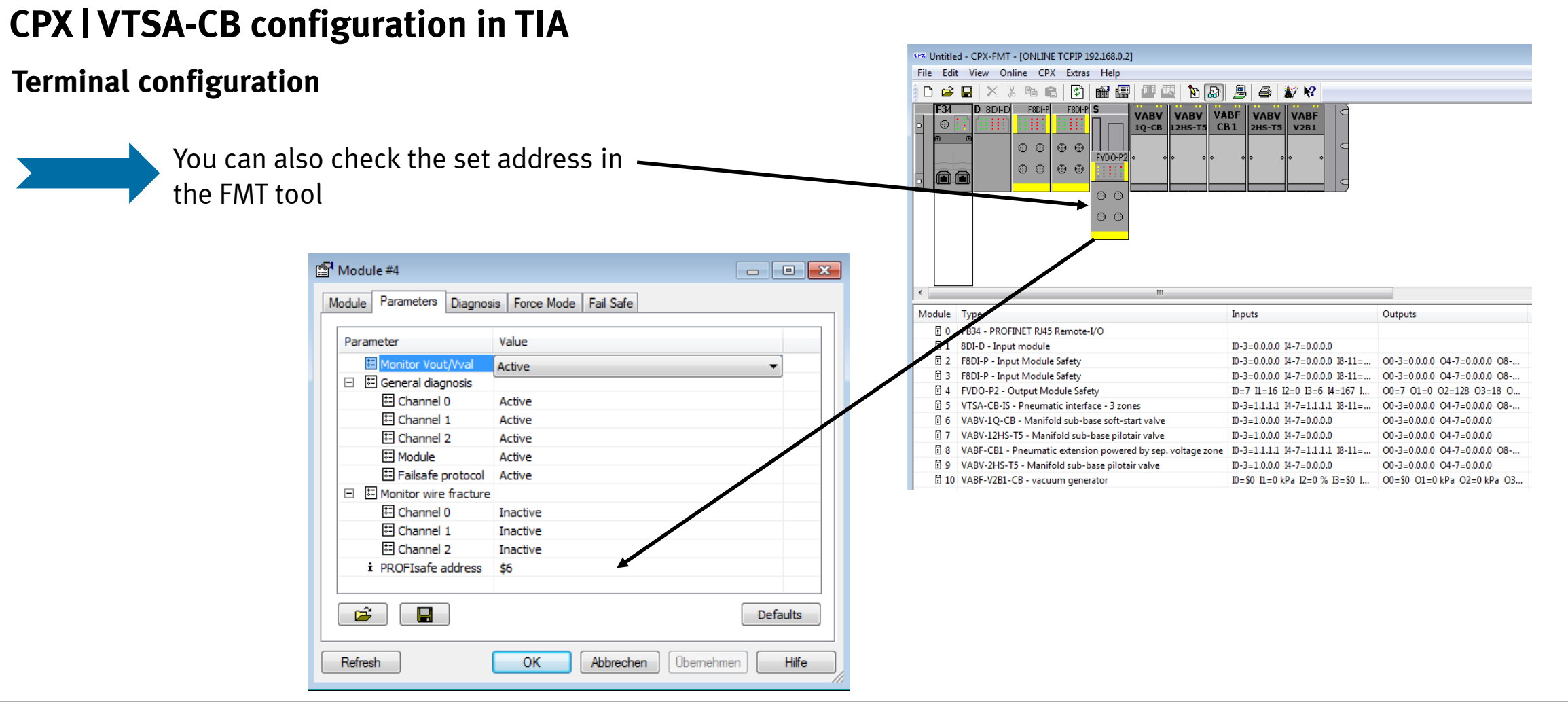

#### Festo\_SK-AE

VTSA-F-CB configuration rules\_ProfiNET

8

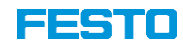

### **Terminal configuration**

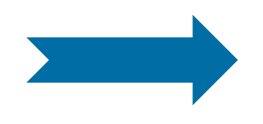

- To change the safety address in the interface, open the 4 screws and lift the cover up. Then change the address to the value
- You need, just like the FVDA-P2

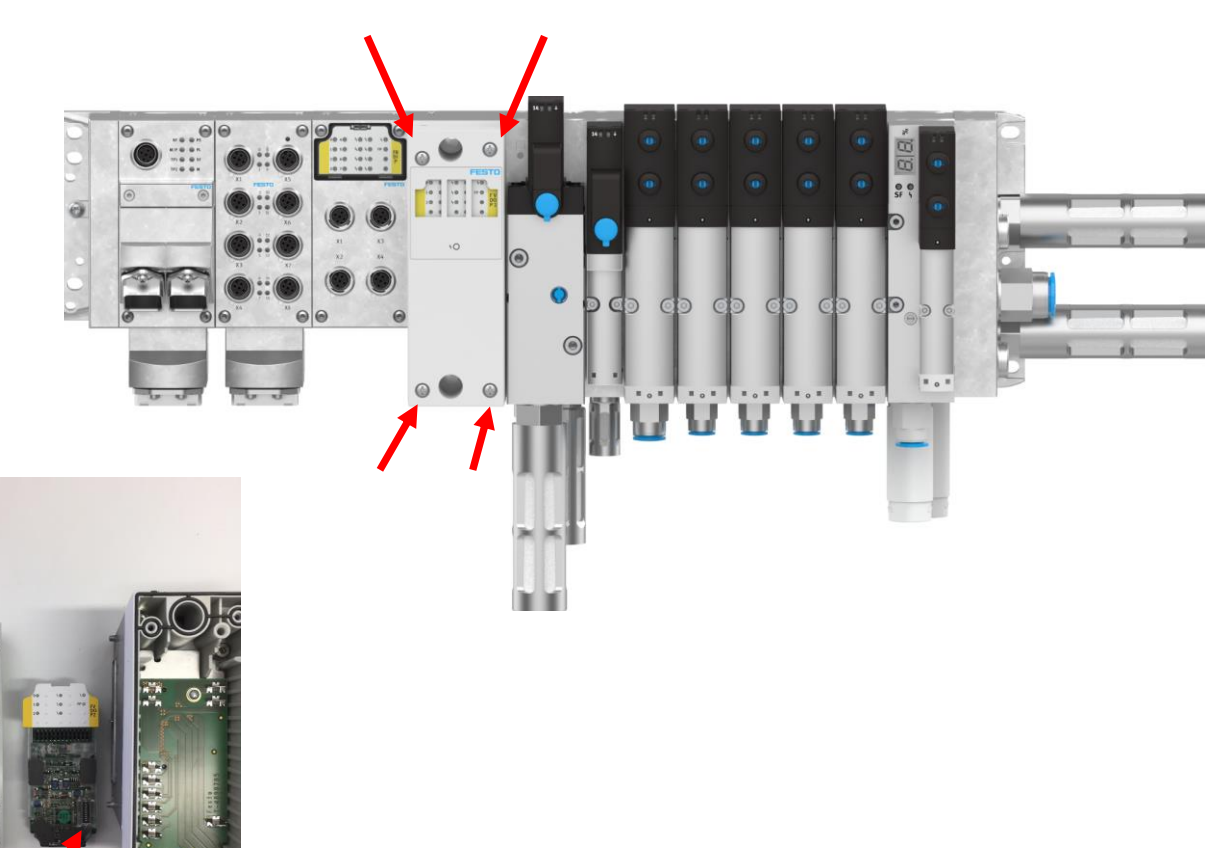

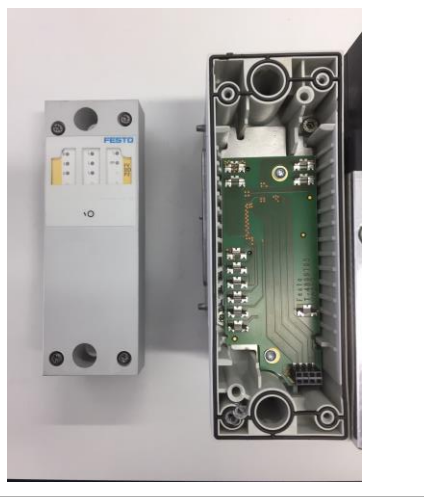

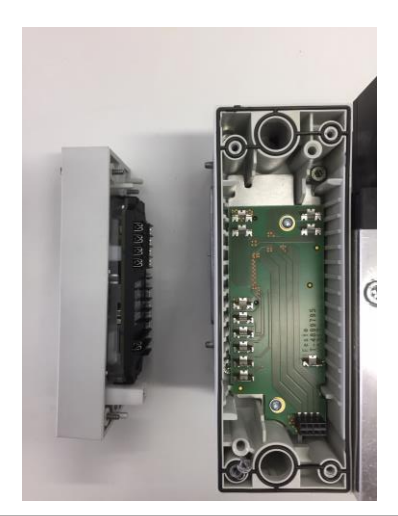

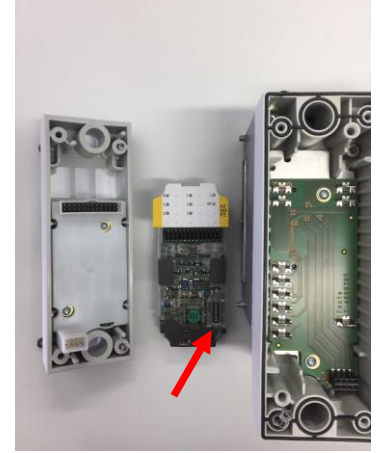

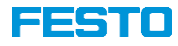

#### Terminal configuration

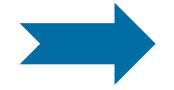

Note: It is not allowed to put **2** FVDA-P2 into one terminal. Because the FVDA-P2 is integrated in the new VTSA-F-CB Interface, another FVDA-P2 is not possible. Furthermore, don`t forget to put in the right PROFIsafe address.

| Module                           | <br>Rack | Slot   | I address | Q address | Туре               |
|----------------------------------|----------|--------|-----------|-----------|--------------------|
| ▼ CPX                            | 0        | 0      |           |           | CPX Rev 30         |
| PN-IO Interface                  | 0        | 0 X1   |           |           | CPX                |
| FB34 PNIO Module_1               | 0        | 1      |           |           | FB34 PNIO Module   |
| 8DI-D [8DI]_1                    | 0        | 2      | 2         |           | 8DI-D [8DI]        |
| F8DI-P word [8DI-F]_1            | 0        | 3      | 38        | 39        | F8DI-P word [8DI-F |
| F8DI-P word [8DI-F]_2            | 0        | 4      | 1015      | 1016      | F8DI-P word [8DI-F |
| FVDO-P2 [3DO-F]_1                | 0        | 5      | 1722      | 1722      | FVDO-P2 [3DO-F]    |
| <ul> <li>VTSA-CB-IS_1</li> </ul> | 0        | 6      |           |           | VTSA-CB-IS         |
| VTSA-CB-IS                       | 0        | 6 PRO  | 2328      | 2328      | VTSA-CB-IS         |
| VTSA-CB 24 coils                 | 0        | 6 Valv |           | 2931      | VTSA-CB 24 coils   |
|                                  | 0        | 6 Inp  |           |           |                    |

| Devi         | ce overview                      |          |        |           |           |                     |
|--------------|----------------------------------|----------|--------|-----------|-----------|---------------------|
| <b>*</b>     | Module                           | <br>Rack | Slot   | I address | Q address | Туре                |
|              | <ul> <li>CPX</li> </ul>          | 0        | 0      |           |           | CPX Rev 30          |
|              | PN-IO Interface                  | 0        | 0 X1   |           |           | CPX                 |
|              | FB34 PNIO Module_1               | 0        | 1      |           |           | FB34 PNIO Module    |
|              | 8DI-D [8DI]_1                    | 0        | 2      | 2         |           | 8DI-D [8DI]         |
|              | F8DI-P word [8DI-F]_1            | 0        | 3      | 38        | 39        | F8DI-P word [8DI-F] |
|              | F8DI-P word [8DI-F]_2            | 0        | 4      | 1015      | 1016      | F8DI-P word [8DI-F] |
| $\checkmark$ | <ul> <li>VTSA-CB-IS_1</li> </ul> | 0        | 5      |           |           | VTSA-CB-IS          |
|              | VTSA-CB-IS                       | 0        | 5 PRO  | 2328      | 2328      | VTSA-CB-IS          |
|              | VTSA-CB 24 coils                 | 0        | 5 Valv |           | 2931      | VTSA-CB 24 coils    |
|              |                                  | 0        | 5 Inp  |           |           |                     |

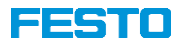

#### **Terminal configuration**

Note: Because the existing VTSA-F with Diagnostic (= identcode "T" in existing VTSA-F) is implemented in the new VTSA-F-CB Interface you have the possibility to get the diagnosis via EA cycling date of the interface.

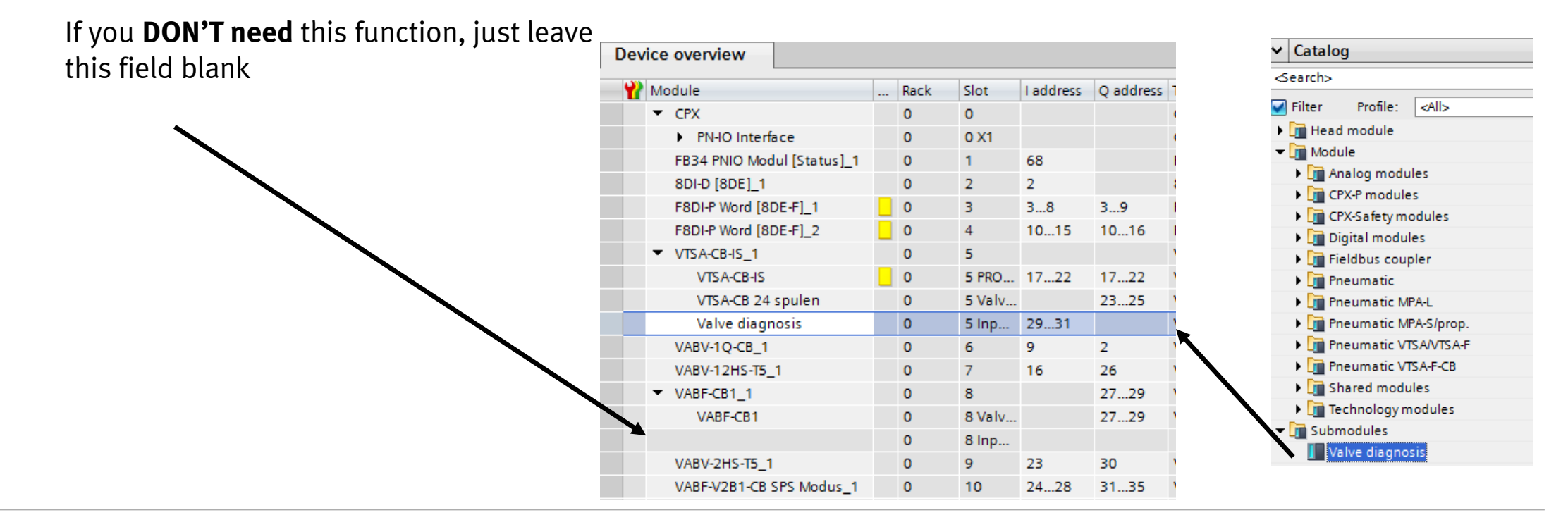

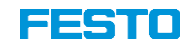

|                                                           | De       | vice overview                                                                        |                |                      |        |           |           |   |
|-----------------------------------------------------------|----------|--------------------------------------------------------------------------------------|----------------|----------------------|--------|-----------|-----------|---|
| CPX   VTSA-CB configuration in TIA                        | Ŷ        | Module                                                                               |                | Rack                 | Slot   | I address | Q address | 1 |
| Torminal configuration 7 and and standard values          |          | ▼ CPX                                                                                |                | 0                    | 0      |           |           | ( |
| reminal configuration – Zone and Standard Valves          |          | PN-IO Interface                                                                      |                | 0                    | 0 X1   |           |           | ( |
|                                                           |          | FB34 PNIO Modul [Status]_1                                                           |                | 0                    | 1      | 68        |           | I |
|                                                           |          | 8DI-D [8DE]_1                                                                        |                | 0                    | 2      | 2         |           | 1 |
| %I3.x                                                     |          | F8DI-P Word [8DE-F]_1                                                                |                | 0                    | 3      | 38        | 39        | I |
| %I10.x                                                    |          | F8DI-P Word [8DE-F]_2                                                                |                | 0                    | 4      | 1015      | 1016      | I |
| Profisafe - Zone1: %Q17.0 Zone2: %Q17.1 Zone3: %Q17.2     |          | <ul> <li>VTSA-CB-IS_1</li> </ul>                                                     |                | 0                    | 5      |           |           | ١ |
| 24 coils valve: %Q23.0Q25.7                               |          | VTSA-CB-IS                                                                           |                | 0                    | 5 PRO  | 1722      | 1722      | ١ |
|                                                           |          | VTSA-CB 24 spulen                                                                    |                | 0                    | 5 Valv |           | 2325      | ١ |
| Channel duct 1 - coil 14: %Q2.0 Pressure switch: %I9.0 ** |          | Valve diagnosis                                                                      |                | 0                    | 5 Inp  | 2931      |           | ١ |
| Channel duct 14 – coil 14: %Q26.0 Pressure switch: %I16.0 |          | VABV-1Q-CB_1                                                                         |                | 0                    | 6      | 9         | 2         | ١ |
| 24 coils valve: %Q27.0Q29.7                               |          | VABV-12HS-T5_1                                                                       |                | 0                    | 7      | 16        | 26        | ١ |
| Channel duct 14 – coil 14 : %Q30.0                        |          | VABF-CB1_1                                                                           |                | 0                    | 8      |           | 2729      | ١ |
| Pressure switch: %123.0                                   |          | VABF-CB1                                                                             |                | 0                    | 8 Valv |           | 2729      | ١ |
|                                                           |          |                                                                                      |                | 0                    | 8 Inp  |           |           |   |
|                                                           |          | VABV-2HS-T5_1                                                                        |                | 0                    | 9      | 23        | 30        | ١ |
|                                                           |          | VABF-V2B1-CB SPS Modus_1                                                             |                | 0                    | 10     | 2428      | 3135      | ١ |
|                                                           | ** (<br> | Option for diagnosis via EA cycling date<br>f you not need this function, just leave | e of<br>e it b | the interf<br>olank. | ace.   |           |           |   |
|                                                           |          |                                                                                      |                |                      |        |           |           |   |

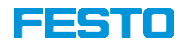

**Terminal configuration – Zone and standard valves** 

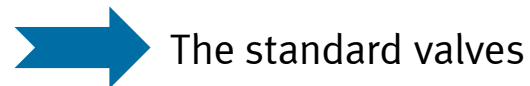

| 14 - 0 22 0                | VTSA-CB-IS_1        | 0 | 5      |      |      | VTSA-CB-IS       |
|----------------------------|---------------------|---|--------|------|------|------------------|
| 14 = 0.23.0<br>12 = 0.23.1 | VTSA-CB-IS          | 0 | 5 PRO  | 1722 | 1722 | VTSA-CB-IS       |
| 12 = 0.23.1<br>14 = 0.23.2 | → VTSA-CB 24 spulen | 0 | 5 Valv |      | 2325 | VTSA-CB 24 coils |
| 12 = Q 23.3                |                     |   |        |      |      |                  |
| And so on In total 3 b     | oyte                |   |        |      |      |                  |

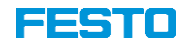

## Terminal configuration – Soft Start valve / Pilot air valve

• To switch the Soft Start Valve, you need to switch the first bit of the output address. The pressure switch is on the first bit of the input byte. If is there no pressure, it is on "1".

| 14 = Q 2.0 | VABV-1Q-CB_1   | 0 | 6 ( | 9  | 2  | VABV-1Q-CB   | TN 8068610 |
|------------|----------------|---|-----|----|----|--------------|------------|
| PS = 19.0  | VABV-12HS-T5_1 | 0 | 7   | 16 | 26 | VABV-12HS-T5 | TN 8068911 |

To switch the Pilot Air Valve, you need to switch the first bit of the output address. The pressure switch is on the first bit of the input byte. If is there no pressure, it is on "1".

| 14 = Q 26.0 | VABV-1Q-CB_1   | 0 | 6   | 9  | 2  | VABV-1Q-CB   | TN 8068610 |
|-------------|----------------|---|-----|----|----|--------------|------------|
| PS =   16.0 | VABV-12HS-T5_1 | 0 | 7 ( | 16 | 26 | VABV-12HS-T5 | TN 8068911 |

#### **FESTO**

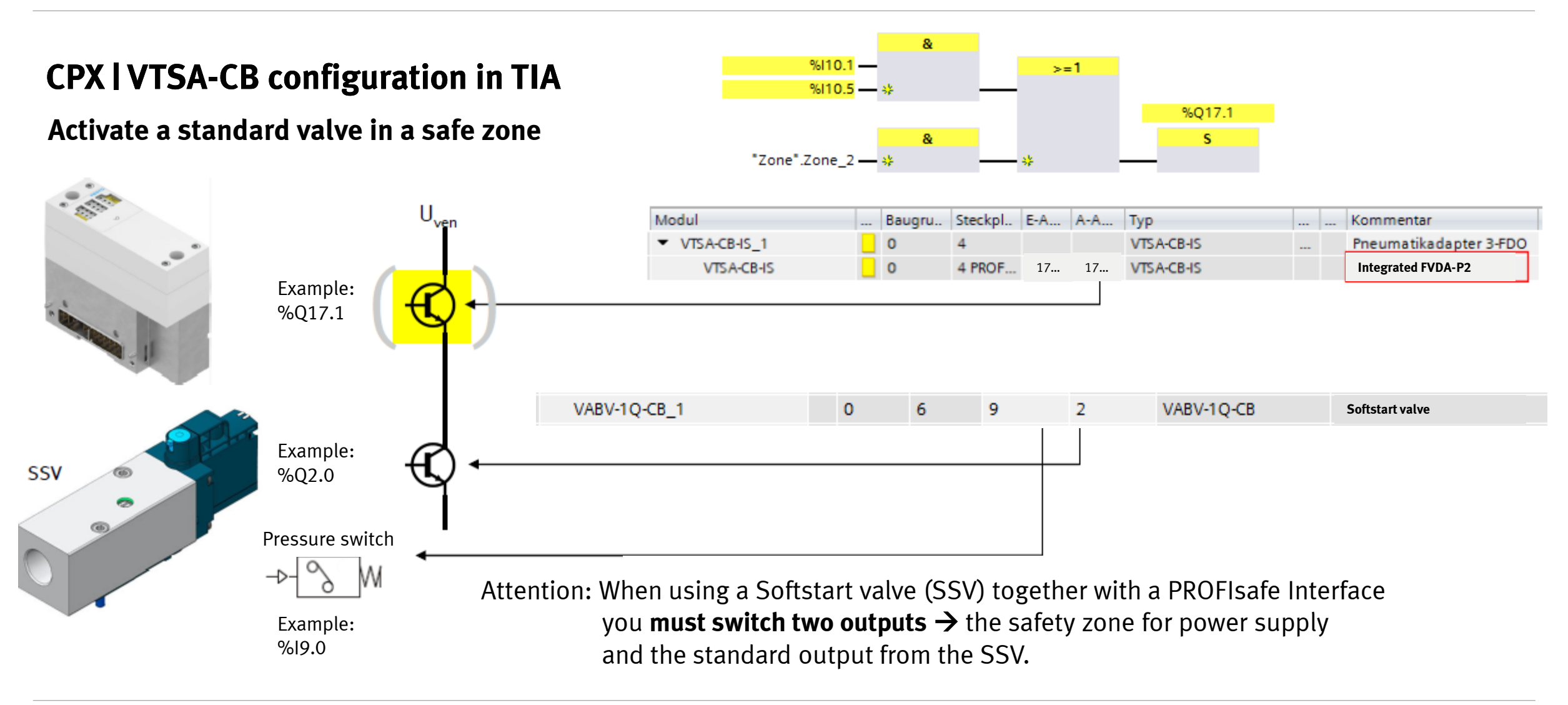

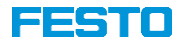

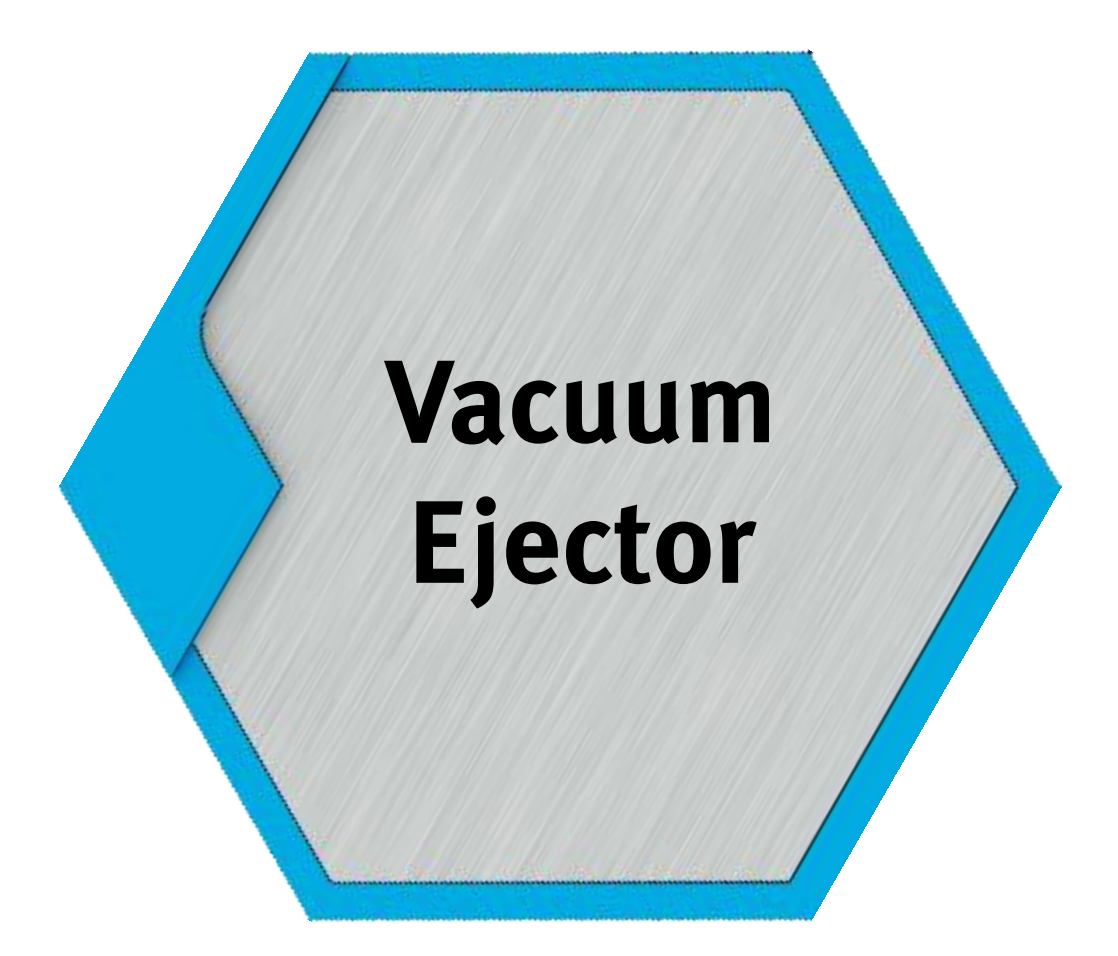

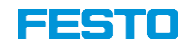

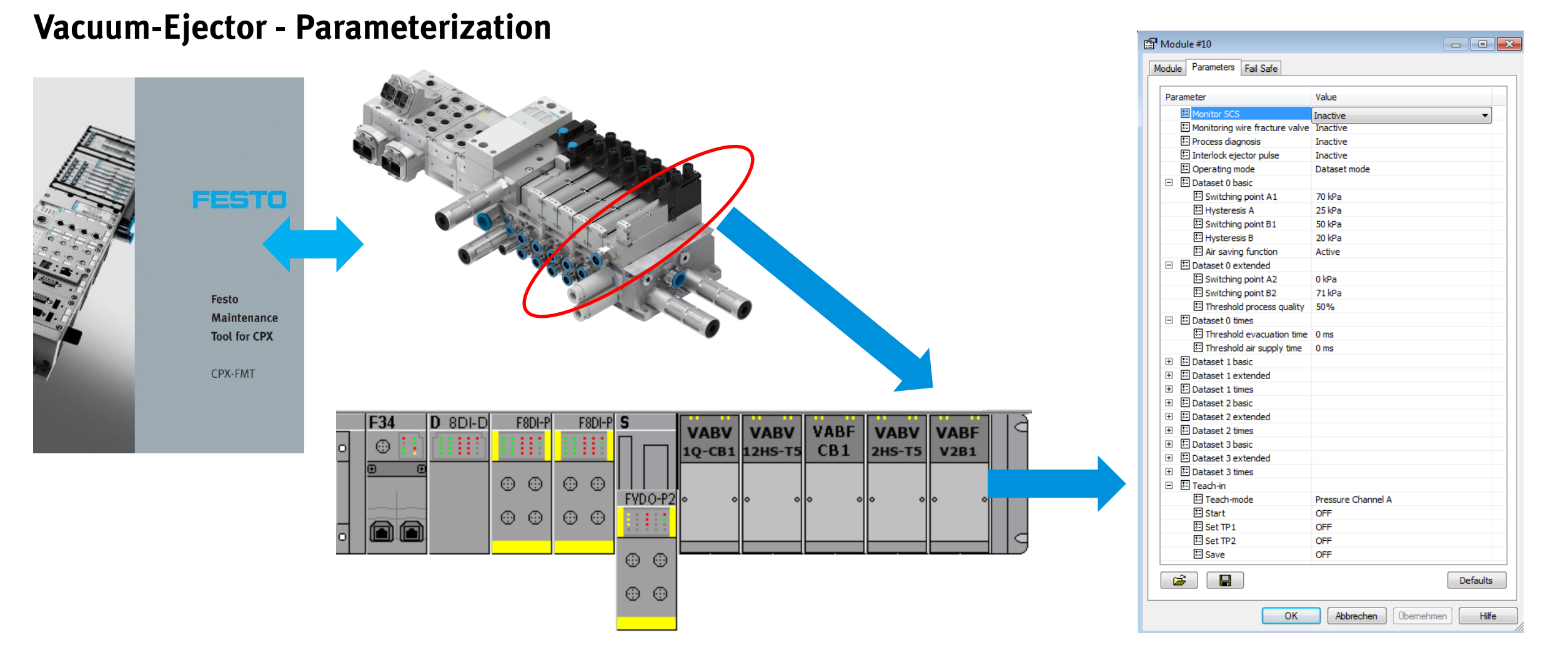

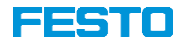

## **Vacuum-Ejector - Parameterization**

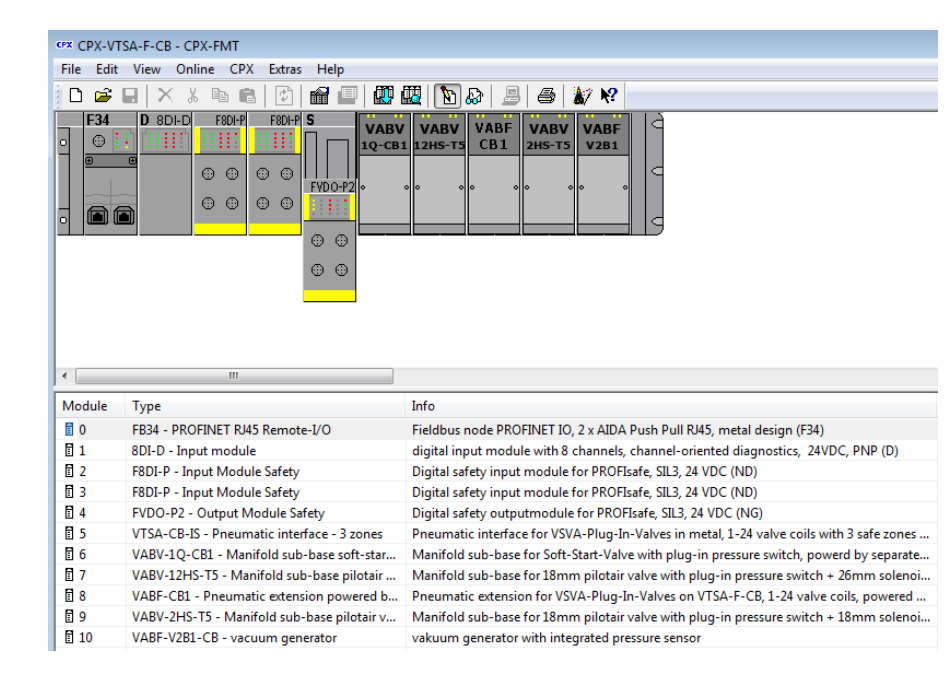

| Parameter                      | Value              |
|--------------------------------|--------------------|
| E Monitor SCS                  | Inactive           |
| Monitoring wire fracture valve | Inactive           |
| E Process diagnosis            | Inactive           |
| Interlock ejector pulse        | Inactive           |
| Operating mode                 | Dataset mode       |
| 🗉 🖽 Dataset 0 basic            | Dataset mode       |
| Switching point A1             | PLC mode           |
| 🗄 Hysteresis A                 | 25 kPa             |
| Switching point B1             | 50 kPa             |
| 🗄 Hysteresis B                 | 20 kPa             |
| Air saving function            | Active             |
| 🗉 🖬 Dataset 0 extended         |                    |
| E Switching point A2           | 0 kPa              |
| Switching point B2             | 71 kPa             |
| E Threshold process quality    | 50%                |
| E Dataset 0 times              |                    |
| Threshold evacuation time      | 0 ms               |
| Threshold air supply time      | 0 ms               |
| E Dataset 1 basic              |                    |
| E Dataset 1 extended           |                    |
| E Dataset 1 times              |                    |
| E Dataset 2 basic              |                    |
| ∃ E Dataset 2 extended         |                    |
| ∃ E Dataset 2 times            |                    |
| E Dataset 3 basic              |                    |
| E Dataset 3 extended           |                    |
| Dataset 3 times                |                    |
| ∃ ⊡ Teach-in                   |                    |
| E reach-mode                   | Pressure Channel A |
| Start                          | OFF                |
| e- Set TP1                     |                    |
| iei Set IP2                    |                    |
| è-] Save                       | UFF                |

#### Switch between "Dataset mode" and "PLC mode" is possible.

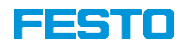

## Vacuum-Ejector – EA-assignment "Dataset mode"

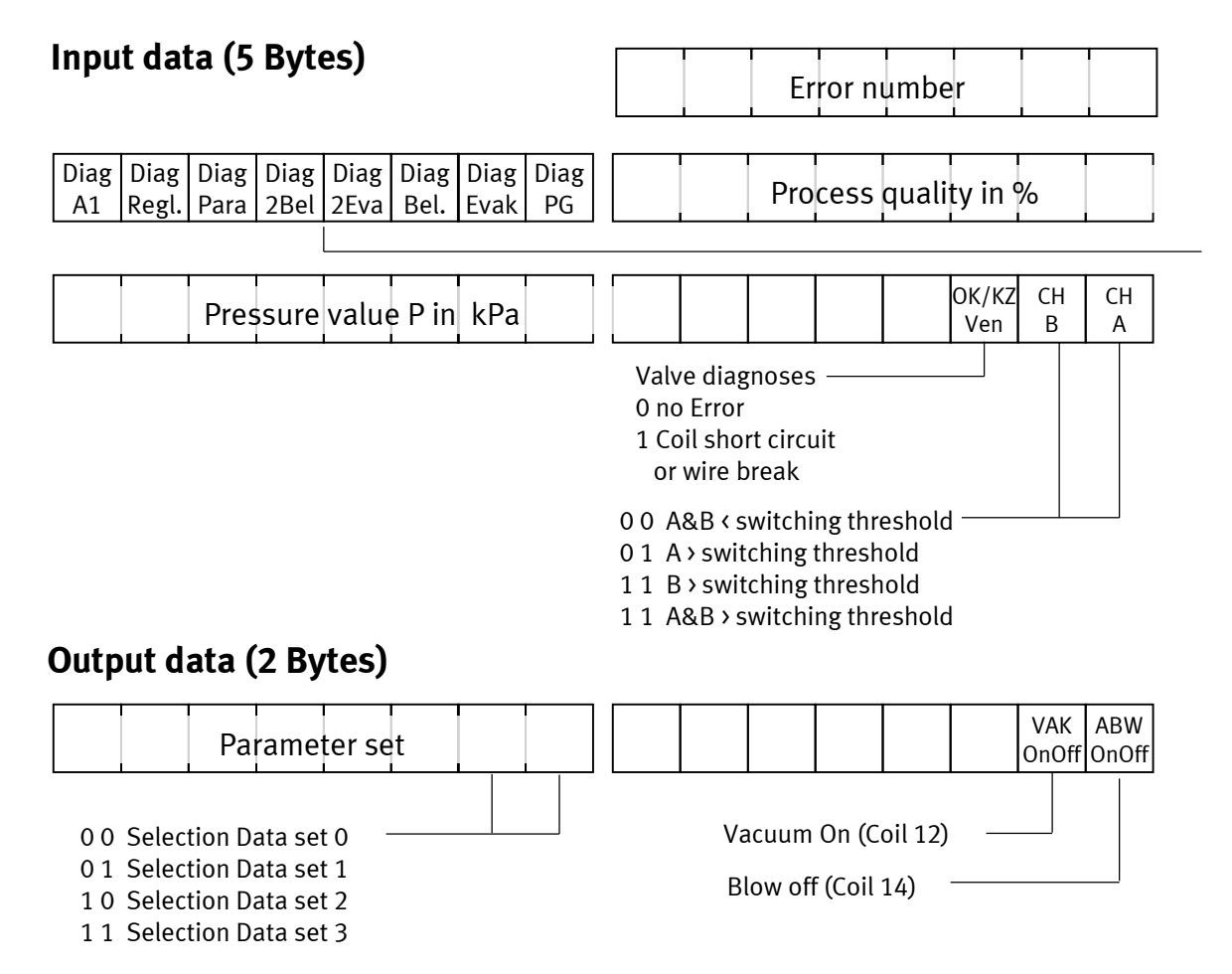

| Definition                 | Process data | Default | Org  |
|----------------------------|--------------|---------|------|
| Switching output A         | CH_A         | 0       | Bit  |
| Switching output B         | CH_B         | 0       | Bit  |
| Open Load / short circut   | OL/KZ Ven    | 1       | Bit  |
| Pressure                   | Р            | 0       | Byte |
| Warning process quality    | Diag PG      | 1       | Bit  |
| Warning evacuation time    | Diag EVAK    | 1       | Bit  |
| Warning blow off time      | Diag Bel     | 1       | Bit  |
| Warning 2x evacuation time | Diag 2Eva    | 1       | Bit  |
| Warning 2x blow off time   | Diag 2Bel    | 1       | Bit  |
| Warning parameter          | Diag Para    | 1       | Bit  |
| Warning control parameter  | Diag Regl    | 1       | Bit  |
| Warning Diag A1            | Diag A1      | 1       | Bit  |
| Error number               | Fehlernummer | 0       | Byte |
| process quality            | Prozessguete | 0       | Byte |

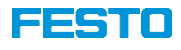

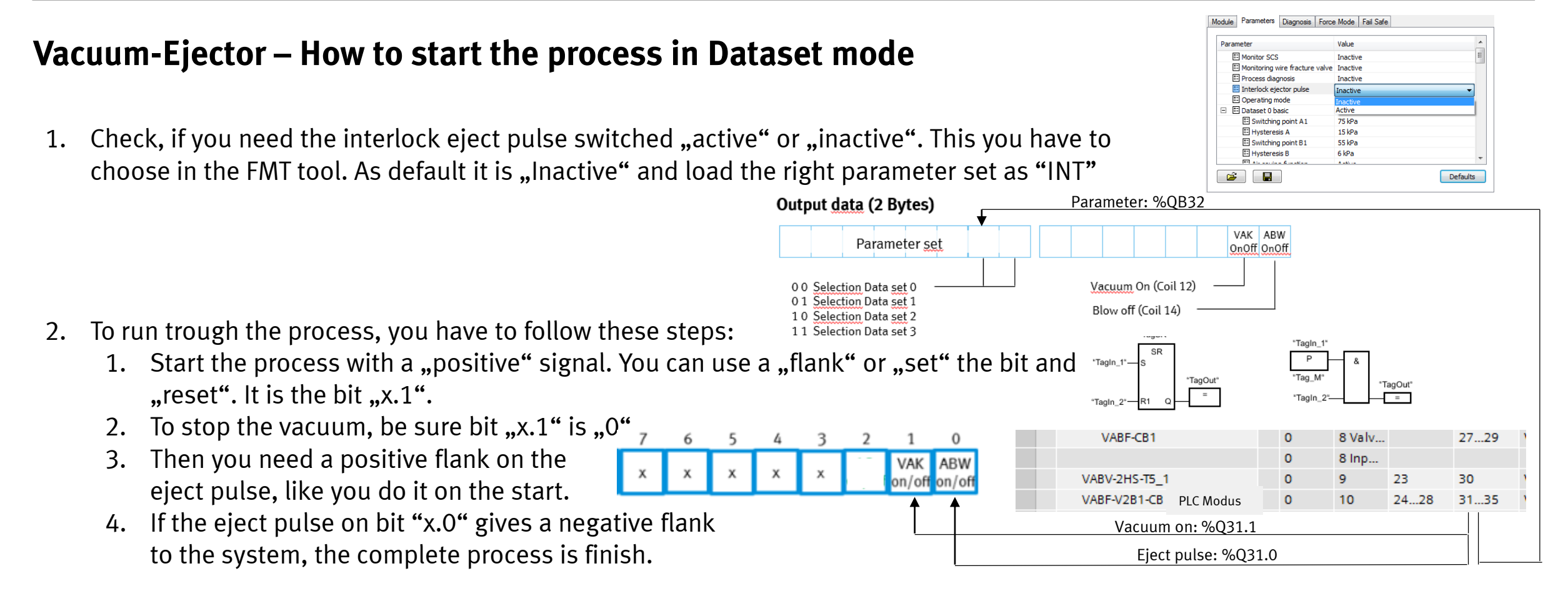

Festo SK-AE

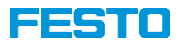

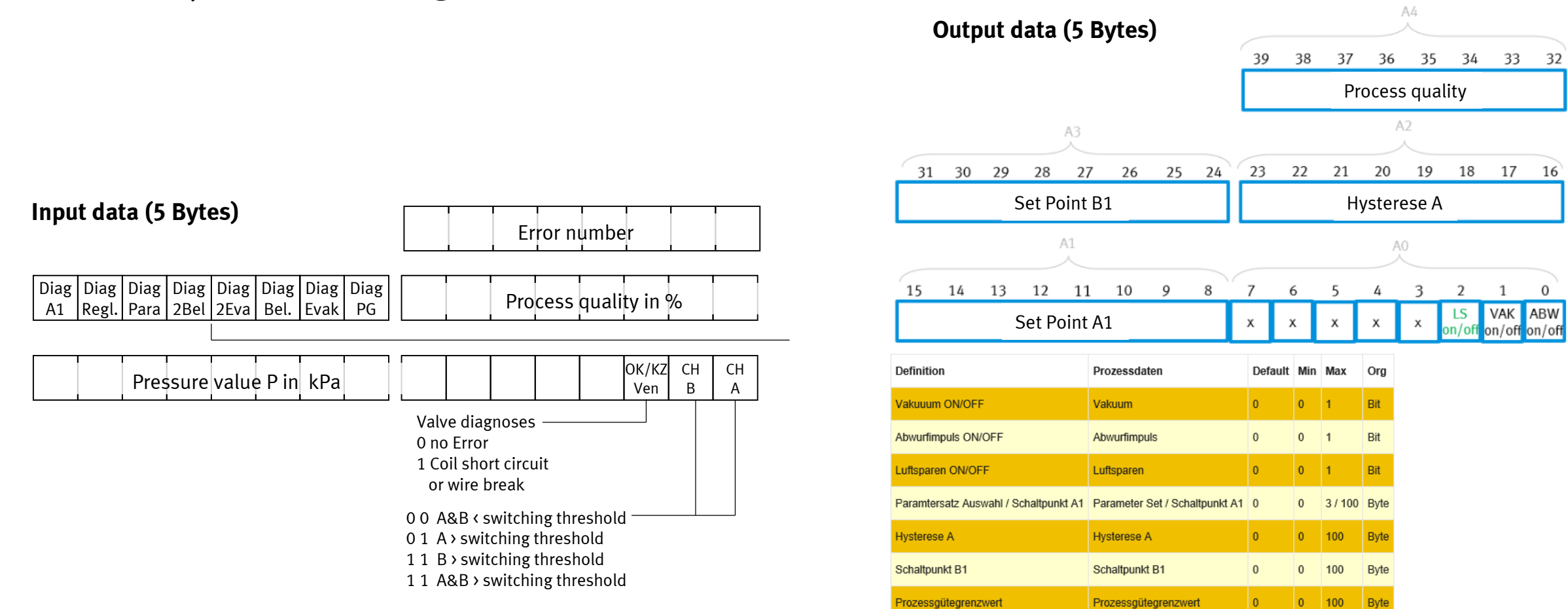

## Vacuum-Ejector – EA-assignment "PLC mode"

| Ŧ | Vacuum_Parameter_1 | Struct | -     |         |         |         |                                               |
|---|--------------------|--------|-------|---------|---------|---------|-----------------------------------------------|
| • | State              | Byte   | 16#6  |         |         |         | Bit 0 PowerEject/Bit 1 Vacuum/ Bit 2 Air Safe |
|   | SetPoint_A1        | Byte   | 16#1e | <b></b> | <b></b> | <b></b> | 80kpa=50hex/60kpa=3Chex                       |
|   | Hysterese_A        | Byte   | 16#A  | <b></b> | <b></b> | <b></b> | 20kpa=14 hex/10kpa=A hex                      |
| • | SetPoint_B1        | Byte   | 16#0  |         |         |         |                                               |

## **Vacuum-Ejector – How to start the process in PLC mode**

1. Check, if you need the interlock eject pulse switched "active" or "inactive". This you have to choose in the FMT tool. As default it is "Inactive" and load the right parameter set as "INT"

2. Load the parameter like hysteresis and setpoint with, for an example "MOVE" command, into the output cycling data of the vacuum

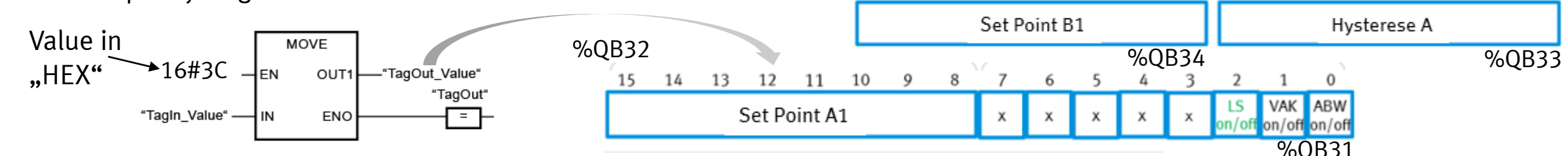

- 1. To run trough the process, you have to follow these steps:
  - 1. Start the process with a "positive" signal. You can use a "flank" or "set" the bit and "radin" "reset". It is the bit "x.1".
  - 2. To stop the vacuum, be sure bit "x.1" is "0"
  - 3. Then you need a positive flank on the eject pulse, like you do it on the start.
  - 4. If the eject pulse on bit "x.0" gives a negative flank to the system, the complete process is finish.

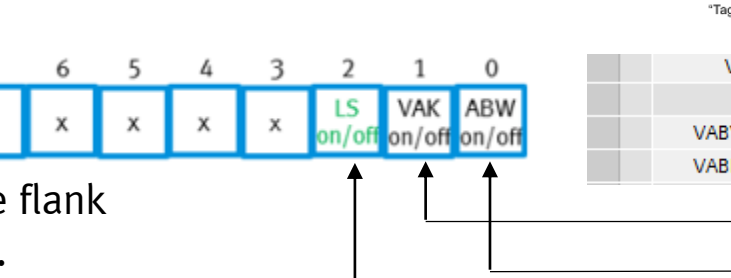

Paramete Value Inactive Monitor SCS Monitoring wire fracture valve Inactive Process diagnosis Inactive Interlock ejector pulse Inactive Concerting mod Active Dataset 0 basic 75 kPa Switching point A1 15 kPa C Hysteresis Switching point B1 55 kPa 6 kPa Hysteresis F Defaults

21

20

'TagOut

18

17

Parameters Diagnosis Force Mode Fail Saf

22

VABF-CB1 8 Valv.. 27...29 8 Inp... VABV-2HS-T5\_1 23 30 9 0 VABF-V2B1-CB SPS Modus 1 31...35 10 24...28 Vacuum on: %031.1 Eject pulse: %Q31.0 Air saving function: %Q31.2

\*TagOut\*

FEST